## Update SPlan Knob via USB

## 1. Hardware preparation

(1) You need to prepare a micro USB cable. The length of the metal part of this micro USB should be greater than or equal to 8 millimeters. A common one with a length of 6 millimeters is not long enough. Or you can transform the common 6-millimeter micro USB so that it can be inserted into a slot as deep as 8 millimeters.

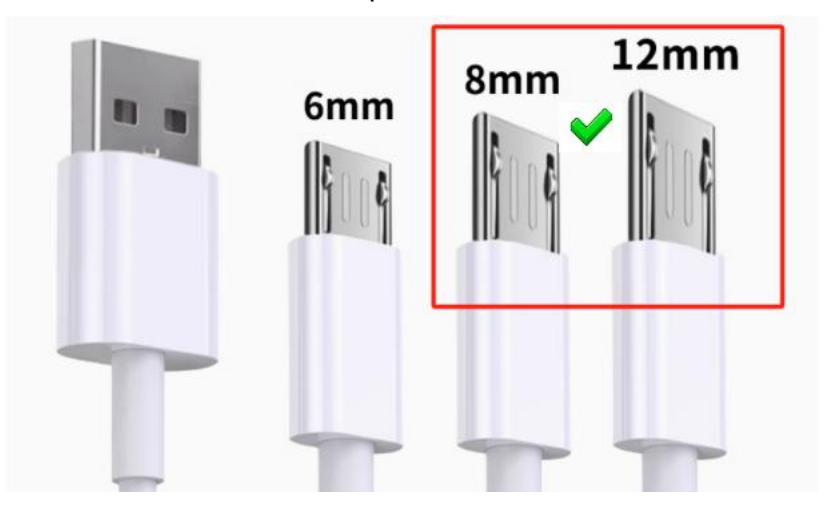

(2) Connect one end of the micro USB cable to the computer, and the other end to the micro USB socket on the circuit board of the knob.

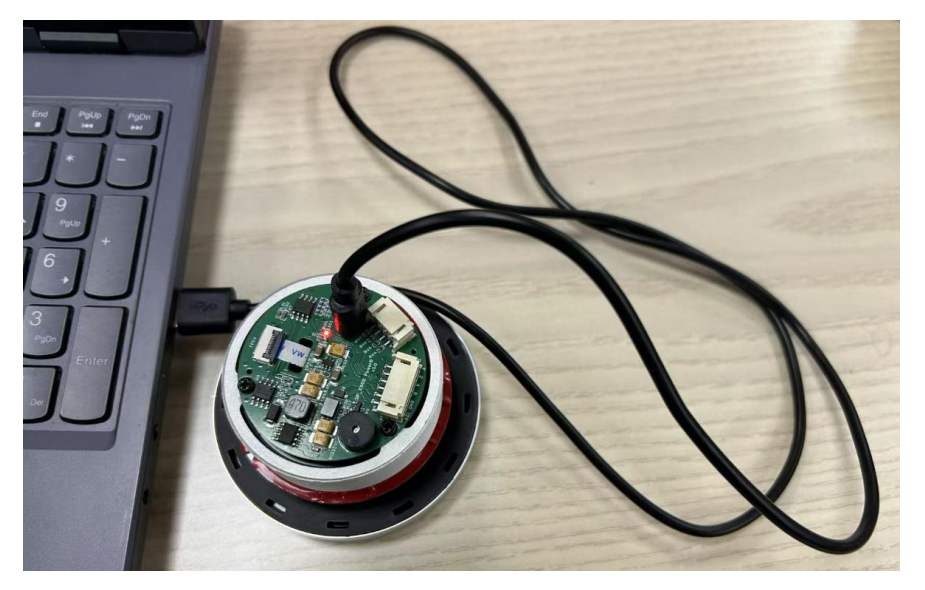

## 2. Software preparation

Unzip the compressed file flash\_download\_tool.zip provided by us. Run the executable file flash\_download\_tool\_3.9.7.exe.

| 名称                              | 修改日期            | 类型   |  |
|---------------------------------|-----------------|------|--|
| ~ 很久以前                          |                 |      |  |
| 🔅 flash_download_tool_3.9.7.exe | 2024/6/7 20:42  | 应用程序 |  |
| release_note.txt                | 2024/6/7 17:34  | 文本文档 |  |
| 🚞 bin                           | 2024/6/7 17:29  | 文件夹  |  |
| 📒 logs                          | 2024/6/7 17:28  | 文件夹  |  |
| 📒 secure                        | 2024/3/19 14:45 | 文件夹  |  |
|                                 |                 |      |  |

(2) After running the **flash\_download\_tool\_3.9.7.exe**, the following dialog box will pop up. Select
 "Chip Type" as "ESP32 - S3" and click OK.

| ि C:\Users\lai\Downloads\flash_ | ×    | +     | ~   |          |  |  |  |
|---------------------------------|------|-------|-----|----------|--|--|--|
|                                 |      |       |     |          |  |  |  |
| DOW                             | ′N   | -     |     | ×        |  |  |  |
| ChipTyp                         | oe:  | ESP32 | -53 | <b>`</b> |  |  |  |
| WorkM                           | ode: | Devel | ор  | ~        |  |  |  |
| LoadMo                          | ode: | UART  |     | ~        |  |  |  |
|                                 |      | OK    |     |          |  |  |  |
|                                 |      |       |     |          |  |  |  |
|                                 |      |       |     |          |  |  |  |

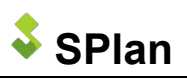

## 3. Download the BIN file

- (1) If there are multiple serial ports in the COM combo box, the following steps are required to confirm. If there is only one, you can skip these steps.
  - 1 Press the "Windows key + R" to open the "Run" dialog box.
  - 2 Type "**devmgmt.msc**" in the "Run" input box and then press Enter.
  - ③ Confirm the COM port number corresponding to the knob by plugging and unplugging the USB terminal on the computer.
    - > 打印机
       > 电池
       > 端口 (COM 和 LPT)
       USB Serial Port (COM2)
       USB 串行设备 (COM23)
- (2) Select the COM number by which the knob is recognized in the COM combo box. Then click "START" to initiate the download. After waiting for the "FINISH" prompt to appear in the status, unplug and replug the USB to perform a reset.

| ESP32S3 FLASH DOWNLOAD TOOL V3.9.7                                                                                                    | - 0                                                                                                    | × | ESP32S3 FL                                                                                                    | ASH DOWNLOA                                                           | d tool v3.9.7                                        | -           | - 0                                                                                                    | × |
|----------------------------------------------------------------------------------------------------|----------------------------------------------------------------------------------------------------|---|----------------------------------------------------------------------------------------------------|-----------------------------------------------------------------------|------------------------------------------------------|-------------|----------------------------------------------------------------------------------------------------|---|
| SPIDownload                                                                                                    |                                                                                                    |   | SPIDownloa                                                                                                    | d                                                                     |                                                      |             |                                                                                                    |   |
| <ul> <li>_\bin\v1005\partition-table.bin</li> <li>_\bin\v1005\SPlanKnob_v1.0.5_beta.bin</li> <li>_\bin\ota_data_initial.bin</li> <li></li></ul> | Ø         0x8000            Ø         0x10000            Ø         0xd000            Ø             Ø             Ø             Ø             Ø             Ø             Ø             Ø             Ø             Ø             Ø |   | Abin\v10     Abin\v10     Abin\v10     Abin\v10     Abin\ota     Abin\ota | 05\partition-ta<br>05\SPlanKnob<br>_data_initial.bin<br>g<br>SPI MODE | ıble.bin<br>_v1.0.5_beta <mark>.</mark> bin<br>n     |             | 0x8000           0x10000           0xd000           0           0           0           0           0           0           0           0           0           0           0           0           0           0           0           0           0           0           0           0           0           0           0           0 |   |
| SPI SPEED     SPI MODE       40MHz     QIO       26.7MHz     QOUT       20MHz     DIO       0 B0MHz     DOUT       0 FASTRD                     | DetectedInfo<br>flash vendor:<br>EFh : W<br>flash devID:<br>4018h<br>QUAD;16MB<br>crystal:<br>40 Mhz                                                                                                    |   | <ul> <li>40MHz</li> <li>26.7MHz</li> <li>20MHz</li> <li>80MHz</li> </ul>                                                                                                    | QIO<br>QOUT<br>DIO<br>DOUT<br>FASTRD                                  | DoNotChgBin<br>LockSettings<br>CombineBin<br>Default |             | flash vendor:<br>EFh : W<br>flash devID:<br>4018h<br>QUAD;16MB<br>crystal:<br>40 Mhz                                                                                                    | • |
|                                                                                                    |                                                                                                    | - |                                                                                                    |                                                                       |                                                      |             |                                                                                                    |   |
| DownloadPanel 1                                                                                                    |                                                                                                    |   | DownloadPar                                                                                                    | nel 1                                                                 |                                                      |             |                                                                                                    |   |
| Download<br>下载中 AP: F0F5BD49E319 STA: F0F5B<br>BT: F0F5BD49E31A ETHERNET:                                                                       | D49E318                                                                                                    | * | FINISH<br>完成                                                                                                    | AP: F0F5BD498<br>BT: F0F5BD498                                        | 319 STA: F0F5BE<br>31A ETHERNET:                     | 049E3       | 18                                                                                                    | • |
| START STOP ERASE COM:<br>BAUD:                                                                                                    | COM23<br>115200                                                                                                    |   | START                                                                                                    | STOP                                                                  | RASE COM: BAUD:                                      | COM<br>1152 | 23<br>00                                                                                                    |   |

第3页共3页